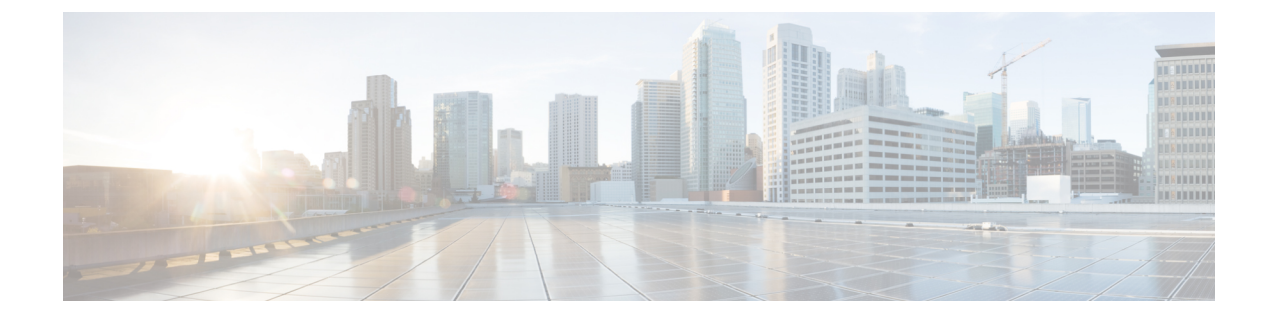

# モバイルおよびリモートアクセスの設定

- モバイルおよびリモートアクセスの概要(1ページ)
- モバイルおよびリモートアクセスの前提条件 (3ページ)
- ・モバイルおよびリモートアクセスの設定タスクフロー (4ページ)

# モバイルおよびリモート アクセスの概要

Unified Communications Managerモバイルおよびリモートアクセスは、Cisco Collaboration Edge アーキテクチャの中核的なコンポーネントです。これを使用することで、Cisco Jabber などの エンドポイントで、エンドポイントがエンタープライズネットワーク内にない場合でも、 Unified Communications Manager が提供する登録、コール制御、プロビジョニング、メッセージ ング、およびプレゼンスサービスを使用できます。Cisco Expressway は、モバイルエンドポイ ントをオンプレミスネットワークに接続し、Unified CM の登録に対してセキュアなファイア ウォールトラバースと回線側のサポートを提供します。

ソリューション全体で提供されるものは以下の通りです。

- オフプレミスアクセス:企業ネットワーク外においても、JabberおよびEX/MX/SXシリーズクライアントで一貫したエクスペリエンスを提供
- ・セキュリティ:セキュアな Business-to-Business (B2B) コミュニケーション
- クラウドサービス:豊富な Webex 統合とサービスプロバイダ製品を提供する、柔軟で拡張性に優れたエンタープライズ クラスのソリューション
- ・ゲートウェイと相互運用性サービス::メディアおよびシグナリングの正規化、非標準エンドポイントのサポート

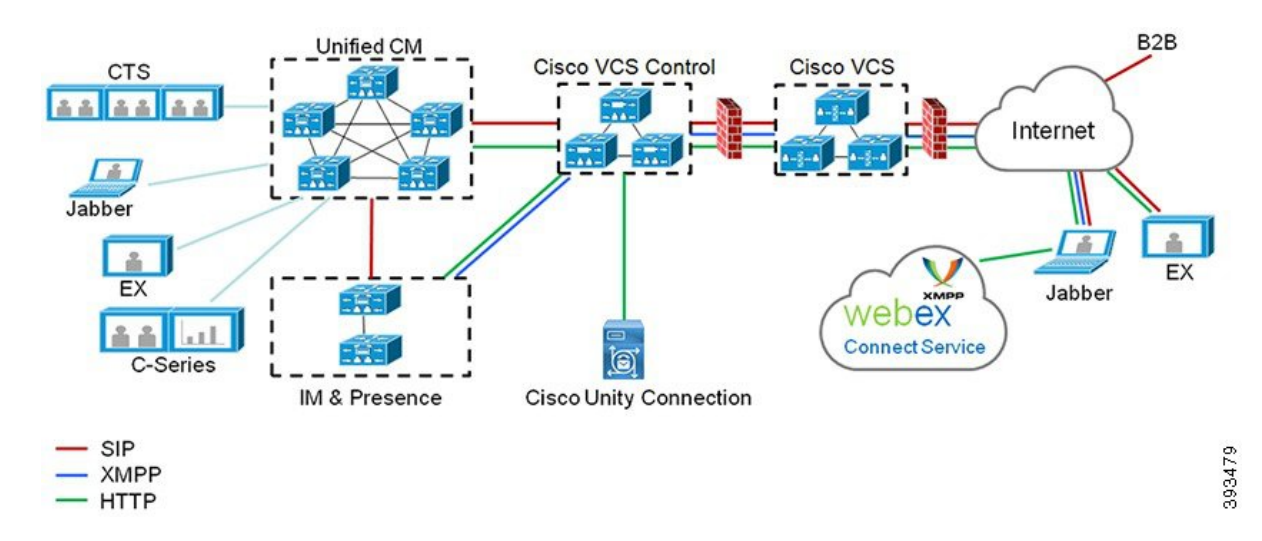

図 1: Unified Communications: モバイルおよびリモート アクセス

サードパーティのSIPまたはH.323デバイスはExpressway-Cに登録でき、必要に応じてSIPトランクを介して統合されたCM登録デバイスと相互運用することもできます。

図 2: 一般的なコール フロー:シグナリングとメディア パス

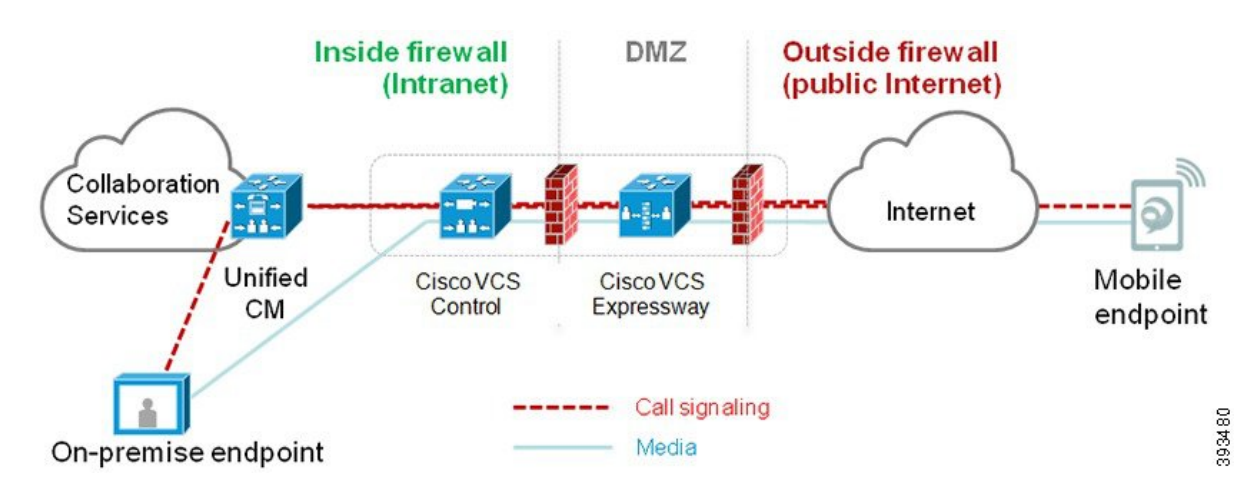

- Unified CMは、モバイルとオンプレミスの両方のエンドポイントにコール制御を提供します。
- シグナリングは、モバイルエンドポイントとUnified CMの間でExpressway ソリューションを横断します。
- ・メディアは Expressway ソリューションを横断し、エンドポイント間で直接リレーされます。すべてのメディアが Expressway-C とモバイルエンドポイント間で暗号化されます。

#### モバイルおよびリモートアクセスの設定

Cisco Jabber を使用してモバイルおよびリモートアクセス機能を有効にするには、Unified Communications Manager の [ユーザプロファイルの設定(User Profile Configuration)] ウィンド

ウでモバイルおよびリモートアクセスのユーザポリシーをセットアップします。非Jabberのエ ンドポイントには、モバイルおよびリモートアクセスのアクセスユーザポリシーは不要です。

また、モバイルおよびリモートアクセスで Cisco Expressway を設定する必要もあります。詳細 については、『Cisco Expressway を介したモバイルおよびリモートアクセスの導入ガイド』を 参照してください。

# モバイルおよびリモートアクセスの前提条件

#### Cisco Unified Communications Managerの要求

以下の要件が適用されます。

- 複数の Unified Communications Manager クラスタを導入する場合は、ILS ネットワークを セットアップします。
- モバイルおよびリモートアクセスでは、展開用のNTPサーバを設定する必要があります。 ネットワーク用のNTPサーバが導入されていて、SIPエンドポイントの電話機NTPリファ レンスであることを確認してください。
- ・メディアパスを最適化するためにICEを導入する場合は、TURNおよびSTUNサービスを 提供できるサーバを導入する必要があります。

#### DNS 要件

Cisco Expressway との内部接続には、次の Unified Communications Manager をポイントする、 ローカルで解決可能な DNS SRV を設定します。

cisco-uds. tcp<domain&gt;

モバイルおよびリモートアクセスで使用するすべての Unified Communications ノードに対して、正引きと逆引きの両方のルックアップ用に内部 DNS レコードを作成する必要があります。これにより、IPアドレスまたはホスト名が FQDNの代わりに使用されている場合に、のノードを検索することができます。SRVレコードは、ローカルネットワークの外部で解決できないことを確認します。

#### **Cisco Expressway**の要件

この機能を使用するには、Unified Communications Manager と Cisco Expressway を統合する必要 があります。モバイルおよびリモートアクセス用の Cisco Expressway 設定の詳細については、 『Cisco Expressway 導入ガイド』の「モバイルおよびリモートアクセス」を参照してください。

Cisco Jabber を使用したモバイルおよびリモートアクセスのアクセスポリシーをサポートする Expressway の最小リリースは X8.10 です。

#### 証明書の前提条件

Unified Communications Manager、IM and Presence Service、および Cisco Expressway-C の間で証明書を交換する必要があります。シスコでは、各システムで同じ CA による CA 署名付き証明書を使用することを推奨します。その場合、次のようになります。

- 各システムにCAルート証明書チェーンをインストールします(Unified Communications Manager およびIM and Presence Service サービスの場合はtomcat 信頼ストアに証明書チェー ンをインストールします)。
- Unified Communications Manager の場合は、CA 署名付き tomcat (AXL および UDS トラフィック用)証明書と Cisco CallManager (SIP 用)証明書を要求するための CSR を発行します。
- IM and Presence Service の場合は、CA 署名付き tomcat 証明書を要求するための CSR を発行します。

(注)

別のCAを使用する場合は、各CAのルート証明書チェーンをUnified Communications Manager、 IM and Presence Service サービス、および Expressway-C にインストールする必要があります。

 (注) また、Unified Communications ManagerIM and Presence Serviceとサービスの両方に自己署名証明 書を使用することもできます。この場合は、Unified Communications Manager 用の tomcat 証明 書と Cisco CallManager 証明書、IM and Presence Service サービス用の tomcat 証明書を Expressway-C にアップロードする必要があります。

# モバイルおよびリモート アクセスの設定タスク フロー

モバイルおよびリモート アクセス エンドポイントを展開するには、これらのタスクを Unified Communications Manager で実行します。

|       | コマンドまたはアクション                          | 目的                                                                                                    |
|-------|---------------------------------------|----------------------------------------------------------------------------------------------------|
| ステップ1 | Cisco AXL Web Service の有効化 (6<br>ページ) | パブリッシャ ノードで Cisco AXL Web<br>サービスが有効になっていることを確認<br>します。                                                    |
| ステップ2 | ビデオの最大セッションビットレートの<br>設定 (6ページ)       | オプションモバイルおよびリモートアク<br>セスエンドポイントのリージョン固有の<br>設定を指定します。例えば、モバイルお<br>よびリモートアクセスのエンドポイント<br>でビデオを使用する予定がある場合は、 |

|               | コマンドまたはアクション                                                | 目的                                                                                                    |
|---------------|-------------------------------------------------------------|----------------------------------------------------------------------------------------------------|
|               |                                                             | [ビデオコールの最大セッションビット<br>レート (Maximum Session Bit Rate for<br>Video Calls)]設定を増やすのが望まし<br>い場合があります。これは、ビデオエン<br>ドポイントによっては、デフォルト設定<br>の384 kbps では低すぎる場合があるた<br>めです。                          |
| ステップ3         | モバイルおよびリモートアクセス用にデ<br>バイスプールの設定 (7 ページ)                     | モバイルおよびリモートアクセスのエン<br>ドポイントが使用するデバイスプールに<br>[日時グループ (Date/Time Group)]と<br>[リージョンの設定 (Region<br>configuration)]を割り当てます。                                                                    |
| ステップ4         | ICE の設定 (7 ページ)                                             | (省略可) ICEはオプションの導入であ<br>り、モバイルおよびリモートアクセスお<br>よびTURNサービスを使用して、MRA<br>コールの利用可能なメディアパスを分析<br>し、最適なパスを選択します。ICEを使<br>用すると、コールセットアップ時間が増<br>える可能性がありますが、モバイルおよ<br>びリモートアクセスのコールの信頼性は<br>向上します。 |
| ステップ5         | モバイルおよびリモートアクセス用の電<br>話セキュリティプロファイルの設定<br>(9 ページ)           | モバイルおよびリモートアクセスのエン<br>ドポイントで使用する電話セキュリティ<br>プロファイルを設定するには、この手順<br>を使用します。                                                                                                    |
| ステップ6         | Cisco Jabber ユーザのモバイルおよびリ<br>モートアクセスアクセスポリシーの設定<br>(10 ページ) | Cisco Jabber のみ。Cisco Jabber のユーザ<br>にモバイルおよびリモートアクセスアク<br>セスポリシーを設定します。モバイルお<br>よびリモートアクセス機能を使用するに<br>は、Cisco Jabber ユーザのユーザプロファ<br>イル内でモバイルおよびリモートアクセ<br>スアクセスを有効にする必要がありま<br>す。         |
| ステップ <b>1</b> | モバイルおよびリモートアクセス用に<br>ユーザの構成 (12 ページ)                        | Cisco Jabber のユーザに対しては、セッ<br>トアップするユーザポリシーをエンド<br>ユーザの設定に適用する必要がありま<br>す。                                                                                                    |

|       | コマンドまたはアクション                                    | 目的                                                       |
|-------|-------------------------------------------------|----------------------------------------------------------|
| ステップ8 | モバイルおよびリモートアクセス用のエ<br>ンドポイントの構成 (12ページ)         | モバイルおよびリモートアクセスの機能<br>を使用するエンドポイントを設定および<br>プロビジョニングします。 |
| ステップ9 | Cisco Expresswayのモバイルおよびリモー<br>トアクセスの設定 (12ページ) | モバイルおよびリモート アクセスに対<br>して Cisco Expressway を設定します。        |

### Cisco AXL Web Service の有効化

パブリッシャノードでCisco AXL Web サービスがアクティブ化されていることを確認します。

#### 手順

- ステップ1 [Cisco Unified Serviceability] から選択します。 [Tools (ツール)]>[サービスのアクティブ化 (Service Activation)]
- **ステップ2** [サーバ (Server)]ドロップダウンリストからパブリッシャノードを選択し、[移動 (Go)]を クリックします。
- ステップ3 データベースと管理サービスの下で、Cisco AXL Web Service が有効になっていることを確認 します。
- **ステップ4** サービスがアクティブ化されていない場合は、対応する**チェック**ボックスをオンにし、[保存 (Save)] をクリックしてサービスをアクティブにします。

### ビデオの最大セッションビットレートの設定

モバイルおよびリモートアクセスエンドポイントのリージョンの設定を指定します。多くの場 合はデフォルト設定で十分と思われますが、モバイルおよびリモートアクセスのエンドポイン トでビデオを使用する予定がある場合は、[リージョンの設定(Region Configuration)]で[ビデ オコールの最大セッションビットレート(Maximum Session Bit Rate for Video Calls)]を上げ る必要があります。DX シリーズなどの一部のビデオエンドポイントでは、デフォルト設定の 384 kbps では低すぎる場合があります。

- ステップ1 [Cisco Unified CM 管理(Cisco Unified CM Administration)]から、以下を選択します。[システム(System)]>[リージョン情報(Region Information)]>[リージョン(Region)]を選択します。
- ステップ2 次のいずれかの操作を行います。

- 既存のリージョン内のビットレートを編集するには、[検索(Find)]をクリックしてリージョンを選択します。
- •[新規追加(Add New)]をクリックして新しいパーティションを作成します。
- ステップ3 [他のリージョンとの関係を変更(Modify Relationship to other Region] 領域で、[ビデオコールの 最大セッションビットレート(Maximum Session Bit Rate for Video Calls)]の新しい設定値を入 力します。たとえば、6000 kbps のようになります。
- **ステップ4** [リージョンの設定(Region Configuration)]ウィンドウで、その他のフィールドを設定します。 フィールドとその設定オプションの詳細については、オンラインヘルプを参照してください。。
- **ステップ5** [保存 (Save)] をクリックします。

### モバイルおよびリモートアクセス用にデバイスプールの設定

新しいリージョンを作成した場合は、モバイルおよびリモートアクセスのエンドポイントが使 用するデバイスプールにリージョンを割り当てます。

### 手順

- ステップ1 [Cisco Unified CM 管理(Cisco Unified CM Administration)]から、以下を選択します。[システム(System)]>[デバイス プール(Device Pool)]。
- ステップ2 次のいずれかを実行します。
  - [検索(Find)]をクリックし、既存のデバイスグループを選択します。
  - [新規追加(Add New)]をクリックして新しいデバイスプールを作成します。
- ステップ3 デバイスプール名を入力します。
- ステップ4 冗長Cisco Unified Communications Managerグループを選択します。
- **ステップ5** 設定した日付と時刻グループを割り当てます。このグループには、モバイルおよびリモートア クセスのエンドポイント用に設定した電話用NTP参照が含まれています。
- **ステップ6 [リージョン (Region)]**ドロップダウンリストから、モバイルおよびリモートアクセス用に設定したリージョンを選択します。
- ステップ7 [デバイスプールの設定(Device Pool Configuration)] ウィンドウで、残りのフィールドに入力 します。 フィールドとその設定オプションの詳細については、オンライン ヘルプを参照して ください。
- ステップ8 [保存 (Save)] をクリックします。

### ICE の設定

モバイルおよびリモートアクセスのコールの設定を処理するためにICEを導入する場合は、この手順を使用します。ICEはオプションの導入であり、モバイルおよびリモートアクセスおよ

びTURNサービスを使用して、MRAコールの利用可能なメディアパスを分析し、最適なパスを 選択します。ICEを使用すると、コールセットアップ時間が増える可能性がありますが、モバ イルおよびリモートアクセスのコールの信頼性は向上します。

#### 始める前に

ICEを導入する方法を決定します。電話グループに対するICEは、[共通の電話プロファイルの 設定(Common Phone Profile Configuration)]で個別のCisco Jabber デスクトップデバイスに対 して設定するか、すべての電話に適用するシステム全体のデフォルト設定を使用して設定しま す。

フォールバックメカニズムとして、ICE は、TURNサーバを使用してメディアをリレーできま す。TURNサーバが導入されていることを確認してください。

- ステップ1 Cisco Unified CMの管理:
  - システムの>デフォルトを ICE に設定するには、[システム (Enterprise Phone)]を選択します。
  - •デバイス>デバイスの設定>共通電話プロファイルを選択して、端末グループにICEを設 定し、編集するプロファイルを選択します。
  - ・個別の Cisco Jabber デスクトップ エンドポイント用の ICE を設定し、編集するエンドポイントを選択するには、[デバイス (Device)]>[電話機 (Phone)]を選択します。
- ステップ2 下方向にスクロールして、[対話型接続の確立(ICE)(Interactive Connectivity Establishment (ICE))] セクションに移動します。
- ステップ3 [ICE] ドロップダウン リストを [有効(Enabled)] に設定します。
- ステップ4 デフォルトの候補タイプを設定する:
  - [ホスト(Host)]:ホストデバイスでIPアドレスを選択することで取得される候補。これ はデフォルトです。
  - [サーバ再帰(Server Reflexive)]: STUN 要求を送信することで取得される IP アドレスと ポートの候補。多くの場合、これはNATのパブリックIPアドレスを表す場合があります。
  - •[中継(Relayed)]: TURN サーバから取得される IP アドレスとポートの候補。IP アドレスとポートは、メディアが TURN サーバを介して中継されるように、TURN サーバに常駐しています。
- ステップ5 [サーバの再帰アドレス (Server Reflexive Address)]ドロップダウン リストから、このフィー ルドを[有効 (Enabled)]または[無効 (Disabled)]に設定することで、STUN と同様のサービ スを有効化するかかどうかを選択します。デフォルトの候補としてサーバRelexiveを設定した 場合は、このフィールドを有効に設定する必要があります。
- **ステップ6** プライマリサーバーとセカンダリサーバーのipアドレスまたはホスト名を入力します。
- ステップ7 TURN Server のトランスポートタイプを [ 自動 (default)]( defaultsetting )、UDP 、TCP、または TLS に設定します。
- ステップ8 ターンサーバーにユーザ名とパスワードを入力します。

**ステップ9** [保存 (Save)] をクリックします。

(注) 共通の電話プロファイル用にICEを設定した場合は、電話機を使用して、そのプロ ファイルを使用できるようにする共通の電話プロファイルに電話機を関連付ける必 要があります。[電話の設定(Phone Configuration)]ウィンドウから、プロファイ ルを電話に適用できます。

### モバイルおよびリモートアクセス用の電話セキュリティプロファイル の設定

モバイルおよびリモートアクセスのエンドポイントで使用する電話セキュリティプロファイル を設定するには、この手順を使用します。

- ステップ1 [Cisco Unified CM 管理(Cisco Unified CM Administration)]から、以下を選択します。[システム(System)]>[セキュリティ(Security)]>[電話セキュリティプロファイル(Phone Security Profile)]を選択します。
- **ステップ2** [新規追加(Add New)] をクリックします。
- ステップ3 [電話のセキュリティプロファイルのタイプ (Phone Security Profile Type)]ドロップダウンリ ストから、デバイスタイプを選択します。たとえば、Jabber アプリケーションであれば Cisco Unified Client Service Framework を選択できます。
- ステップ4 [次へ (Next)]をクリックします。
- **ステップ5** プロファイルの[名前(Name)]を入力します。モバイルおよびリモートアクセスの場合、名前は FQDN 形式である必要があり、エンタープライズドメインを含める必要があります。
- **ステップ6** [デバイスのセキュリティモード (Device Security Mode)]ドロップダウンリストから、[暗号 化 (Encrypted)]を選択します。
  - (注) このフィールドは、[暗号化(Encrypted)]に設定する必要があります。そうでない 場合、Expressway が通信を拒否します。
- ステップ7 [トランスポートタイプ (Transport Type)]を[TLS]に設定します。
- ステップ8 このオプションを有効化した電話機ではモバイルおよびリモートアクセスが機能しないため、 次の電話機では[TFTP暗号化設定(TFTPEncrypted Config)]チェックボックスをオフのまま にします。DX シリーズ、IP Phone 7800、または IP Phone 8811、8841、8845、8861、および 8865
- **ステップ9** [電話のセキュリティプロファイルの設定(Phone Security Profile Configuration)]ウィンドウ で、残りのフィールドを設定します。フィールドとその設定オプションの詳細については、オ ンライン ヘルプを参照してください。
- **ステップ10** [保存(Save)] をクリックします。

(注) 各モバイルおよびリモートアクセスのエンドポイントの電話機の設定にこのプロ ファイルを適用する必要があります。

## Cisco Jabber ユーザのモバイルおよびリモートアクセスアクセスポリ シーの設定

Cisco Jabber のユーザにモバイルおよびリモートアクセスアクセスポリシーを設定するには、 次の手順を使用します。モバイルおよびリモートアクセス機能を使用するには、Cisco Jabber ユーザのユーザプロファイル内でモバイルおよびリモートアクセスアクセスを有効にする必要 があります。Cisco Jabber を使用したモバイルおよびリモートアクセスのポリシーをサポート する Expressway の最小リリースは X8.10 です。

) 非 Jabber のユーザには、モバイルおよびリモートアクセスのアクセスポリシーは不要です。

ユーザプロファイルの詳細については、『Cisco Unified Communications Manager システム設定 ガイド』の「ユーザプロファイルの概要」章を参照してください。

- ステップ1 [Cisco Unified CM 管理(Cisco Unified CM Administration)]から、以下を選択します。 [ユーザ
  管理(User Management)]>[ユーザ設定(User Settings)]>[ユーザプロファイル(User Profile)]を選択します。
- **ステップ2** [新規追加(Add New)]をクリックします。
- ステップ3 ユーザプロファイルの[名前(Name)]および[説明(Description)]を入力します。
- ステップ4 [ユニバーサルデバイステンプレート (Universal Device Template)]を、ユーザの[デスクフォン (Desk Phones)]、[モバイルおよびデスクトップデバイス (Mobile and Desktop Devices)]、および[リモート接続先/デバイスプロファイル (Remote Destination/Device Profiles)]に割り当てます。
- **ステップ5** [ユニバーサル回線テンプレート (Universal Line Template)]をこのユーザプロファイルのユー ザの電話回線に適用するために割り当てます。
- **ステップ6** このユーザプロファイルのユーザに自分の電話をプロビジョニングするセルフプロビジョニン グ機能の使用を許可するには、次の手順を実行します
  - a) [エンドユーザに自分の電話のプロビジョニングを許可 (Allow End User to Provision their own phones)] チェックボックスをオンにします。
  - b) [エンドユーザーのプロビジョニングする電話数を制限(Limit Provisioning once End User has this many phones)]フィールドに、ユーザーがプロビジョニングできる電話の最大数 を入力します。最大値は 20 です。

<sup>(</sup>注)

- c) このプロファイルに関連付けられたユーザーに、別のユーザーがすでに所有しているデバ イスを移行または再割り当てする権限があるかどうかを判断するには、[すでに別のエンド ユーザーに割り当てられた電話機のプロビジョニングを許可する(Allow Provisioning of a phone already assigned to a different End User)]チェックボックスをオンにします。デフォ ルトでは、このチェックボックスはオフになっています。
- ステップ7 このユーザープロファイルに関連付けられた Cisco Jabber ユーザがモバイルおよびリモートア クセス機能を使用できるようにするには、[モバイルおよびリモートアクセスの有効化(Enable Mobile and Remote Access)] チェックボックスをオンにします。
  - ・デフォルトでは、このチェックボックスはオンです。このチェックボックスを オフにすると、[クライアントポリシー (Client Policies)] セクションが無効に なり、サービス クライアント ポリシー オプションは、デフォルトで選択され ません。
    - この設定は、OAuth 更新ログインを使用している Cisco Jabber のユーザにのみ 必須です。非Jabber ユーザは、この設定がなくてもモバイルおよびリモートア クセスを使用できます。モバイルおよびリモートアクセス機能は、Jabber のモ バイルおよびリモートアクセスユーザにのみ適用され、他のエンドポイントま たはクライアントには適用されません。
- ステップ8 このユーザ プロファイルに Jabber ポリシーを割り当てます。[デスクトップクライアントポリ シー (Desktop Client Policy)]および[モバイルクライアントポリシー (Jabber Mobile Client Policy)]のドロップダウンリストから、次のいずれかのオプションを選択します。
  - [サービスなし(No Service)]: このポリシーでは、すべての Cisco Jabber サービスへのア クセスが禁止されます。
  - •[IM & Presence のみ (IM & Presence only)]: このポリシーは、インスタントメッセージ とプレゼンス機能だけを有効にします。
  - [IM & Presence、音声およびビデオ通話(IM & Presence, Voice and Video calls)]: このポリシーは、オーディオまたはビデオデバイスを所有しているすべてのユーザーに対して、インスタントメッセージング、プレゼンス、ボイスメール、および会議機能を有効にします。これがデフォルトのオプションです。
  - (注) Jabber デスクトップ クライアントには、Windows ユーザ用 Cisco Jabber と、Mac ユーザ用 Cisco Jabber が含まれています。Jabber モバイル クライアントには、iPad および iPhone ユーザ用 Cisco Jabber と、Android ユーザ用 Cisco Jabber が含まれてい ます。
- ステップ9 このユーザ プロファイルのユーザが Cisco Unified Communications セルフケア ポータルで Extension Mobility または Extension Mobility Cross Cluster の最大ログイン時間を設定できるよう にするには、[エンドユーザに Extension Mobility の最大ログイン時間の設定を許可する (Allow End User to set their Extension Mobility maximum login time)]チェックボックスをオンにします。
  - (注) デフォルトでは[エンドユーザにエクステンションモビリティの最大ログイン時間の設定を許可する(Allow End User to set their Extension Mobility maximum login time)]
    チェックボックスはオフになっています。

ステップ10 [保存 (Save)]をクリックします。

### モバイルおよびリモートアクセス用にユーザの構成

Cisco Jabber のユーザの場合、設定したモバイルおよびリモートアクセスのアクセスポリシー は、LDAP 同期中に Cisco Jabber ユーザに関連付ける必要があります。エンドユーザのプロビ ジョニング方法の詳細については、のCisco Unified Communications Manager システム設定ガイ ド「エンドユーザの設定」の項を参照してください。

### モバイルおよびリモートアクセス用のエンドポイントの構成

モバイルおよびリモートアクセス用のエンドポイントをプロビジョニングし、設定します。

- Cisco Jabber クライアントについては、のCisco Unified Communications Manager システム設 定ガイド「*Cisco Jabber* 設定タスクフロー」の項を参照してください。
- その他のエンドポイントについては、の「エンドポイントデバイスの設定」の項を参照してくださいCisco Unified Communications Manager システム設定ガイド。

### **Cisco Expressway**のモバイルおよびリモートアクセスの設定

モバイルおよびリモートアクセス用の Cisco Expressway の設定方法に関しては、『Cisco Expressway 導入ガイド』の「モバイルおよびリモートアクセス」を参照してください。

翻訳について

このドキュメントは、米国シスコ発行ドキュメントの参考和訳です。リンク情報につきましては 、日本語版掲載時点で、英語版にアップデートがあり、リンク先のページが移動/変更されている 場合がありますことをご了承ください。あくまでも参考和訳となりますので、正式な内容につい ては米国サイトのドキュメントを参照ください。